# EKG X2000 usb

## Inštalačná a užívateľská príručka pre počítačový EKG X2000

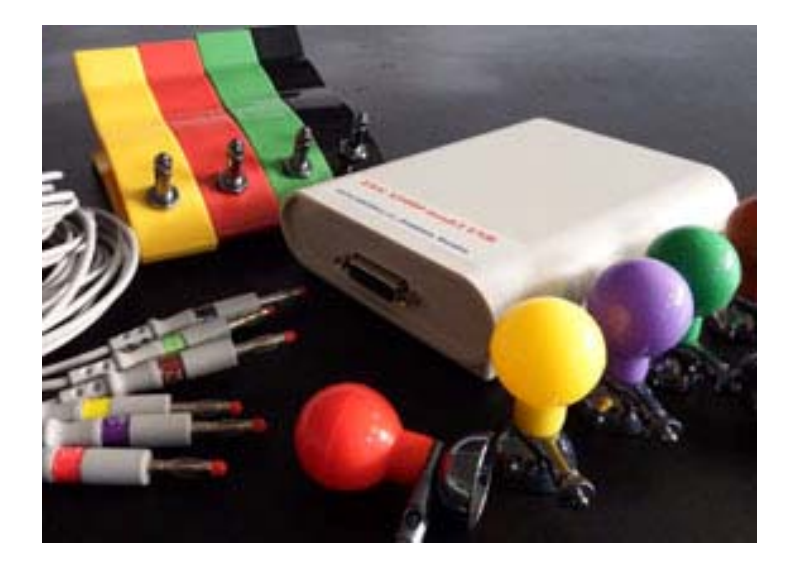

**DATA CENTER s.r.o.** Pastierska 807/34, 900 43 Hamuliakovo, Slovakia mobil : 00421 903 721 281 <u>datacenter@datacenter.sk</u>

www.datacenter.sk

2022

#### **OBSAH**

| 1.  | Inštalácia EKG X2000 usb softvéru         | 2  |
|-----|-------------------------------------------|----|
| 2.  | Inštalácia ovládačov EKG pre Win7 - Win11 | 4  |
| 3.  | Všeobecné informácie                      | 6  |
| 4.  | Príprava EKG na záznam                    | 7  |
| 5.  | Umiestnenie elektród – zvodov             | 7  |
| 6.  | EKG softvér - program                     | 7  |
| 7.  | Spustenie programu EKG                    | 8  |
| 8.  | Databáza pacientov v program EKG          | 8  |
| 9.  | Záznam EKG                                | 9  |
| 10. | Hotové EKG                                | 9  |
| 11. | Zvody                                     | 10 |
| 12. | Amplitúda                                 | 10 |
| 13. | Rýchlosť                                  | 10 |
| 14. | Nastavenia                                | 10 |
| 15. | Tlač záznamov do PDF                      | 11 |
| 16. | Pomoc                                     | 12 |
| 17. | Predmet dodávky                           | 13 |
| 18. | Technické parametre EKG X2000 usb         | 13 |
| 19. | Záručné podmienky                         | 13 |
|     |                                           |    |

#### DATA CENTER s. r.o.

Pastierska 807/34 900 43 Hamuliakovo SLOVAKIA Mob : 00421 903 721 281 datacenter@datacenter.sk www.datacenter.sk

23. október 2022

DATA CENTER s.r.o.

### 1. INŠTALÁCIA EKG X2000 usb SOFTVÉRU

Najprv nainštalujeme softvér EKG X2000 usb bez pripojenia samotného zariadenia. Stiahnutý aktuálny zip súbor zo stránky <u>www.datacenter.sk</u> /Na stiahnutie/ rozbalíme a spustíme **Setup.exe** súbor.

| Organize 👻 📑 Open | • | Burn New folder                | 8= • 🗊                        | 0  |
|-------------------|---|--------------------------------|-------------------------------|----|
| 🔆 Favorites       | - | Name                           | Date modified                 | Ту |
| Desktop           |   | CDM21216_Setup.exe             | 2. 5. 2016 17:31              | A  |
| 🖳 Recent Places   |   | CDMuninstallerGUI.exe          | 26. 7. 2010 16:03             | A  |
| Downloads         |   | 🔁 ekg-usb-ins-uživ-win10-1.pdf | 18.1.201617:20                | A  |
|                   |   | ekgx2000usb.CAB                | 3. 3. 2016 18:05              | W  |
| 词 Libraries       |   | 🗊 FTClean.exe                  | 23. 12. 2006 14:29            | A  |
| Documents         |   | h ftd2xx.h                     | 1, 2, 2016 14:51              | C  |
| J Music           |   | ftdibus.cat                    | 1. 2. 2016 14:51              | S  |
| Pictures          |   | ftdibus.inf                    | 1. 2. 2016 14:51              | S  |
| 📄 Stiahnute       |   | ftdiport.cat                   | 1. 2. 2016 14:51              | S  |
| Videos            |   | ftdiport.inf                   | 1. 2. 2016 14:51              | S  |
|                   |   | 👧 ftdiunin.exe                 | 23. 12. 2006 13:29            | A  |
| 🜏 Homegroup       |   | 🛞 setup.exe                    | 22. 2. 2004 23:00             | A  |
|                   |   | SETUP.LST                      | 3. 3. <mark>2016</mark> 18:14 | L  |
| 👎 Computer        | - | < [                            |                               | •  |

Postup inštalácie je rovnaký pri operačnom systéme Win 7, Win 8, Win10, Win 11. Uvítacie okno inštalácie potvrdíme tlačítkom "OK".

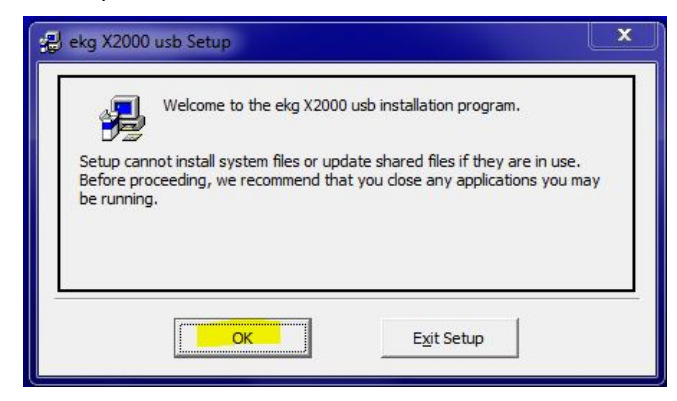

V nasledujúcom okne máme možnosť vybrať adresár, do ktorého sa má inštalovať softvér, doporučujeme ponechať predvolený adresár "\ekg X2000 usb\" a stlačíme veľké tlačítko s počítačom na začatie inštalácie.

| 🛃 ekg X2000 usb S                     | ietup                                                         | ×                                 |
|---------------------------------------|---------------------------------------------------------------|-----------------------------------|
| Begin the installation                | on by clicking the button below.                              |                                   |
|                                       | Click this button to install ekg X2000 usb soft<br>directory. | ware to the specified destination |
| C:\Program Files (x86)\ekg X2000 usb\ |                                                               | Change Directory                  |
|                                       | E <u>x</u> it Setup                                           |                                   |

V ďaľšom okne je možné zvoliť programovú skupinu, v ktorom sa má zobraziť nainštalovaný softvér EKG X2000 usb. Po zvolení skupiny potvrdíme "Continue".

| Setup will an<br>You can ent<br>Groups list. | dd items to the group shown in the Program<br>er a new group name or select one from the transform the transform the transform the transform the transform the transformation the transformation the transform | n Group box.<br>ne Existing |
|----------------------------------------------|----------------------------------------------------------------------------------------------------|-----------------------------|
|                                              | Program Group:                                                                                                    |                             |
|                                              | ekg X2000 usb                                                                                                    |                             |
|                                              | Existing Groups:                                                                                                    | -                           |
|                                              | Administrative Tools<br>Cardiax<br>EasyLogix                                                                                                    |                             |
|                                              | ekg X2000 usb<br>Finančné riaditeľstvo SR - Sekcia daňová<br>FormatFactory<br>FTDI<br>Garmin<br>Google Talk                                                                                                    | ÷                           |
|                                              | <u>Continue</u> Cancel                                                                                                    |                             |

Ukončenie inštalácie potvrdíme tlačítkom "OK" v poslednom okne.

| ekg X2000 usb Setup                             |
|-------------------------------------------------|
| ekg X2000 usb Setup was completed successfully. |
| ОК                                              |

## 2. INŠTALÁCIA OVLÁDAČA EKG PRE WIN7- WIN11

Pre win7 - win11 je postup nasledovný :

1/ Z inštalačného adresára spustíme CDM21228\_Setup.exe (prípadne vyššiu verziu)

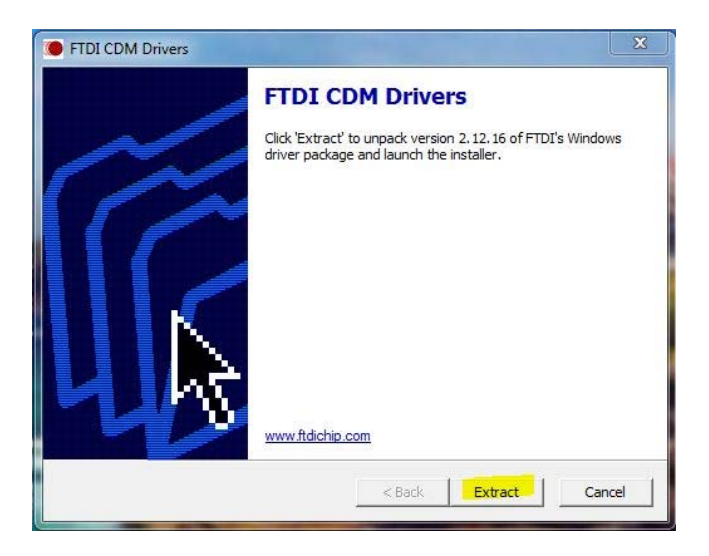

#### 2/ Potvrdíme "Extract"

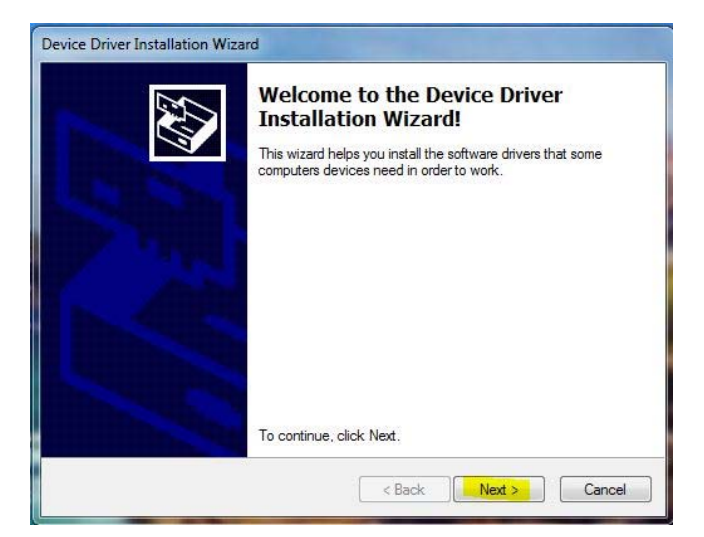

3/ Stlačíme "Next"

| icense Ag | reement                                                                                                    |                |
|-----------|----------------------------------------------------------------------------------------------------|----------------|
| Ŵ         | To continue, accept the following license agreement. To read the<br>agreement, use the scroll bar or press the Page Down key.                                                                                                    | entire         |
|           | IMPORTANT NOTICE: PLEASE READ CAREFULLY BEFORE<br>INSTALLING THE RELEVANT SOFTWARE:<br>This licence agreement (Licence) is a legal agreement between yo<br>(Licensee or you) and Future Technology Devices International Li<br>of 2 Seaward Place, Centurion Business Park, Glasgow G41 1HH<br>Scotland (UK Company Number SC136640) (Licensor or we) for u<br>driver software provided by the Licensor(Software).<br>BY INSTALLING OR USING THIS SOFTWARE YOU AGREE TO | mited<br>se of |
|           | I don't accept this agreement     Save As     Save As                                                                                                    | Print          |

4/ Vyznačíme "I accept this agreement" a potvrdíme "Next"

5/ Dokončíme "Finish"

Potom pripojíme EKG X2000 usb pomocou pribaleného USB kábla k počítaču, zistí sa nový hardvér a vypíše nájdený hardvér **USB Serial Converter**.

Ak je zariadenie EKG X2000 usb správne nainštalované, tak po spustení programu EKG sa zobrazí v hlavnom okne programu výrobné číslo zariadenia v hornej lište napr. "S/N: DCWJR9PX" a to znamená, že pc komunikuje s EKG zariadením :

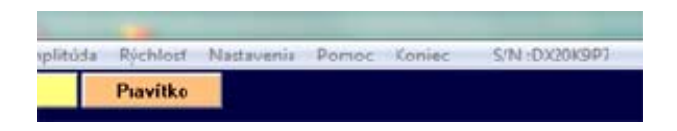

## 3. <u>VŠEOBECNÉ INFORMÁCIE</u>

Počítačový EKG X2000 usb bolo navrhnutý a vyvinutý za účelom umožnenia rozšírenia základného vybavenia ambulancií, kliník a nemocníc a tým podstatného zlepšenia služieb poskytovaných v oblasti prevencie a liečby srdcových ochorení.

Počítačový EKG X2000 usb je v podstate externé prenosné zariadenie pripájajúce sa k bežnému počítaču v ambulancii, prípadne k prenosnému počítaču v teréne pomocou USB kábla. Pracuje s operačným systémom MS Win 7, Win 8, Win 10 alebo Win 11. Na EKG X2000 usb sa pripoja pomocou pacientskeho káblu štandardné snímacie elektródy (4x končatinové a 6x hrudné). Počítačový EKG X2000 usb umožňuje za pomoci programového vybavenia štandardné 12 kanálové nepretržité monitorovanie, snímanie, uloženie zosnímaných priebehov a vytlačenie požadovaných priebehov. Všetkých 12 zvodov sa sníma súčasne a takisto aj ukladá na disk počítača. Systém snímané priebehy ukladá v digitálnej forme, takže zobrazenie priebehov na monitore alebo na tlačiarni je možné s rôznymi parametrami. Tlač je možná na ľubovoľnú čiernobielu, alebo farebnú atramentovú alebo laserovú tlačiareň na bežný kancelársky papier. Tlačiareň vytlačí aj milimetrový raster.

EKG X2000 usb môže spolupracovať s rôznymi ambulantnými programami. To znamená, že sa môže využiť už existujúca databáza pacientov v danom ambulantnom programe a záznam EKG je potom možné aktivovať priamo z kartotéky pacienta.

EKG X2000 usb automaticky vyhodnocuje HR v 1/min a RR v milisekundách, alebo v sekundách.

### 4. PRÍPRAVA EKG NA ZÁZNAM

Pri umiestnení EKG X2000 usb systému treba brať do úvahy, že silné elektrické alebo magnetické pole môže rušiť, prípadne úplne znemožniť samotné snímanie. V systéme sú zabudované digitálne filtre, ktoré minimalizujú tieto rušivé vplyvy. EKG X2000 usb systém by sa nemal umiestniť v blízkosti röntgenových zariadení, výkonných elektromotorov, transformátorov, vysielačov, prípadne silových káblov. Pacient by mal byť vzdialený od steny minimálne 30 cm. Kábel s elektródami by nemal ísť súbežne so sieťovým káblom EKG systému.

#### 5. <u>UMIESTNENIE ELEKTRÓD - ZVODOV</u>

Zvody sa umiestňujú bežným spôsobom ako u štandardných EKG zariadení. Farba a alfanumerické označenie zvodov zodpovedá medzinárodne používanému štandardu IEC. Označenie a umiestnenie končatinových zvodov je nasledovné :

| R - (červená)           | <ul> <li>pravá horná končatina</li> </ul> |
|-------------------------|-------------------------------------------|
| <mark>L</mark> - (žltá) | <ul> <li>ľavá horná končatina</li> </ul>  |
| N - (čierna)            | <ul> <li>pravá dolná končatina</li> </ul> |
| - (zelená)              | <ul> <li>ľavá dolná končatina</li> </ul>  |

Šesť hrudných zvodov sa označuje a umiestňuje nasledovne :

- C1 (červená) štvrté medzirebrie na pravej strane sterna
- C2 (žltá) štvrté medzirebrie na ľavej strane sterna
- C3 (zelená) medzi V2 a V4
- C4 (hnedá) piate medzirebrie v medioclaviculárnej rovine
- C5 (čierna) piate medzirebrie, predná axilárna čiara
- C6 (fialová) piate medzirebrie, stredná axilárna čiara

#### 6. <u>EKG SOFTVÉR - PROGRAM</u>

Program EKG X2000 usb je použiteľný na bežnom osobnom počítači s operačným systémom MS Win7, Win8, Win8-1, Win10, alebo Win11.

Inštalácia programu je možná z inštalačného adresára. Program je možné spustiť aj v prípade, že EKG X2000 usb nie je pripojené k počítaču, len nie je možný záznam. Prezeranie uložených záznamov je možné a takisto aj tlač záznamov. Program je chránený heslom len v prípade záznamu.

#### 7. <u>SPUSTENIE PROGRAMU EKG</u>

Program EKG X2000 usb je možné spustiť nasledovnými spôsobmi :

 najideálnejšie je spustenie EKG X2000 priamo z ambulantného softvéru napr. MEDICOM, SOFTPROGRES, ERUDIS a pod. – využije sa už existujúca databáza pacientov, ktorá je v ambulantnom softvéri. EKG spustíme z kartótéky pacienta funkciou F5-EKG (MEDICOM), Alt+x (SOFTPROGRES), a pod.

◆ priame spustenie EKG X2000 – bez ambulantného softvéru, vtedy sa používa databáza pacientov v programe EKG.

Parametre pre spustenie EKG X2000 z ambulantného softvéru:

ekgx2000usb.exe <aaaa> <bbbb> <cccc>

kde <aaaa> priezvisko

<bbbb> meno

<cccc> rodné číslo

Jednotlivé parametre – Priezvisko, Meno a Rodné číslo - su oddelené len medzerou.

#### 8. DATABÁZA PACIENTOV V PROGRAME EKG

Pri spustení programu EKG X2000 z ambulantného softvéru sa nám hneď zobrazí v ľavej spodnej časti okna priezvisko, meno a rodné číslo pacienta. Pokiaľ sme spustili program bez ambulantného softvéru, musíme cez menu PACIENT a ZOZNAM PACIENTOV, alebo NOVÝ PACIENT vybrať pacienta. Pokiaľ nie je definovaný konkrétny pacient, nie je možné robiť záznam.

ZOZNAM PACIENTOV - zobrazí sa zoznam všetkých pacientov, ktorí sú už v databáze – priezvisko, meno, rodné číslo, výška, váha a ľubovoľný text popisujúci EKG záznam. V tejto databáze je možné údaje editovať, mazať a pridávať.

• **NOVÝ PACIENT** – zapíšeme údaje o novom pacientovi, ktoré sa uložia na disk počítača.

• INT DATA – využíva sa interná databáza programu EKG. Všetky záznamy ako aj databáza pacientov sa ukladajú do podadresára DATA.

• EXT DATA – využíva sa externá databáza pacientov a záznamov, ktorá môže byť prístupná pre všetky ambulancie v sieti. Na serveri treba vytvoriť určitý adresár, v ktorom budú dáta, do tohto adresára treba nakopírovať aj súbor pacient.mdb (z inštalačného adresára)

Všetky údaje o pacientovi sa zobrazia takisto aj na vytlačenom zázname EKG.

## 9. ZÁZNAM EKG

□ ZÁZNAM - aktivovaním tlačítka sa spustí nepretržitý záznam, t.j. monitorovanie predom zvolených zvodov, veľkosti amplitúdy a rýchlosti. Pokiaľ nie je vybraný pacient, nie je možné spustiť záznam. Po spustení záznamu sa automaticky vyhodnocuje HR mean v 1/min a RR v milisekundách. Po ukončení záznamu nie je nutné krivky EKG ihneď vytlačiť, stačí ich uložiť.

**STOP** – červený tlačítkom, prípadne Medzerovníkom na klávesnici stopneme záznam, ktorý dobehne až do konca. Po ukončení môžeme záznam uložiť, alebo nie. Záznam je uložený aj so všetkými nastaveniami a môžeme ho kedykoľvek znovu načítať, prípadne vytlačiť. Pri uložení záznamu sa uloží posledných 5 alebo 10 sekúnd, podľa nastavenia výberu zvodov a rýchlosti.

**TLAČ** – spustenie tlače na predvolenú tlačiareň. Na vytlačenom doklade EKG sa vypíšu údaje o pacientovi – priezvisko, meno, rodné číslo, dátum a čas záznamu. Takisto rýchlosť tlače, amplitúda, HR, RR a ambulancia lekára.

**PRAVÍTKO** – aktivuje sa pravítko na odčítanie intervalov PQRST a HR. Pri rýchlosti 25mm/sec pre presnejšie odčítanie HR meriame dve periody. Pravítko uchopíme myšou za horný modrý okraj a posúvame si ho po obrazovke.

### 10. <u>HOTOVÉ EKG</u>

HOTOVÉ EKG nám umožní zobraziť všetky záznamy zvoleného pacienta, načítať a zobraziť, prípadne zmazať ľubovoľný z nich. Záznamy sú zoradené podľa čísla záznamu, dátumu a času, kedy boli uskutočnené. Záznam je možné kedykoľvek vytlačiť. Je možné načítať aj ľubovoľný záznam z nejakého média.

#### 11. ZVODY

V tomto menu si vyberieme zvody, ktoré potrebujeme zobraziť pri zázname.

VŠETKÝCH 12 – 2x6 + 1 – zvody sú zobrazované pri zázname v dvoch stĺpcoch, ale pri tlači sa zobrazí ešte jeden voliteľný zvod pod nimi s dlžkou záznamu 10 sek, čiže 10 QRS

- I, II, III, aVR, aVL, aVF šesť zvodov zobrazených v jednom stĺpci
- V1, V2, V3, V4, V5, V6 šesť zvodov zobrazených v jednom stĺpci
- I. II. III tri zvody v jednom stĺpci
- aVR, aVL, aVF tri zvody v jednom stĺpci

Nastavenie zvodov sa ukladá so záznamom EKG a takisto pri ukončení programu sa uloží aktuálne nastavenie

#### AMPLITÚDA 12.

AMPLITÚDA - Možnosť nastavenia veľkosti amplitúdy zaznamenávaného priebehu na 5, 10 a 20 mm / mV. Veľkosť amplitúdy je znázornená kalibračným signálom. Nastavenie amplitúdy je možné meniť aj počas záznamu. Pri uložení záznamu EKG, ako aj pri ukončení programu sa ukladá aj nastavenie amplitúdy.

#### RÝCHLOSŤ 13.

RÝCHLOSŤ TLAČE - Bez ohľadu na rýchlosť pri tlači záznamu EKG, pri zázname môžeme nastaviť rýchlosť "posuvu papiera". Možnosť výberu je 25, 50, 100 a 200 mm/s.

#### **NASTAVENIA** 14.

VÝBER JAZYKA – zvolíme si ľubovoľný jazyk z možných. Po výbere sa okamžite zmení jazyk v celom programe. Pri ukončení sa uloží do konfigurácie aj vybraný jazyk a pri ďaľšom spustení sa už program spustí s daným jazykom.

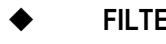

FILTER – zapnutie, alebo vypnutia filtra 50Hz.

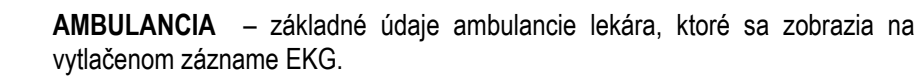

VÝBER TLAČIARNE – môžeme si zvoliť čierno-bielu alebo farebnú tlač na ľubovolnú laserovú alebo atramentovú tlačiareň, ktorá je na počítači nainštalovaná. Pri farebnej tlači sa krivky tlačia v modrej farbe, milimetrový raster v červenej a texty v čiernej farbe. Hrúbku čiar rastra a krivky je možné nastaviť v nastaveniach/ostatné.

Je možná aj tlač do PDF súboru, pokiaľ potrebujeme záznam poslať mailom, prípadne uložiť na server a pod. Na CD nájdete inštalačný súbor "dopdf-full.exe", ktorý vám nainštaluje bezplatnú virtuálnu tlačiareň doPDF9 na počítač.

INTERPRETÁCIA – zapne sa zobrazenie intervalov PR, QRS, QT a ST

• **OSTATNÉ** – je možné zmeniť zvod, na ktorom sa meria pulz. Číslo záznamu je aktuálne posledné číslo záznamu uloženého na disk počítača. Možnosť zobrazenia RR v ms alebo sekundách. Výber voliteľného zvodu +1 pri tlači všetkých zvodov, štandardne je zvod II.

#### 15. <u>TLAČ ZÁZNAMOV DO PDF SÚBOROV</u>

■ VIRTUÁLNA TLAČIAREŇ doPDF9 – Nainštalujeme ju z inštalačného adresára, v programe EKG X2000 v nastaveniach vyberieme tlačiareň doPDF9 a farebnú tlač

| Markareta                    | ×                                                                                          |                                                                       |         |          |
|------------------------------|--------------------------------------------------------------------------------------------|-----------------------------------------------------------------------|---------|----------|
| - Vlastnosti ti              | ace<br>biolo tloč                                                                          |                                                                       |         |          |
| > Cleinio                    | Diela liac                                                                                 |                                                                       |         |          |
| Farebr                       | iá tlač                                                                                    |                                                                       |         |          |
| Vyberte                      | si tlačiare                                                                                | ň                                                                     |         |          |
|                              | or adoraro                                                                                 |                                                                       |         | _        |
| UUFUFS                       |                                                                                            |                                                                       |         | <u> </u> |
| Raster                       |                                                                                            |                                                                       |         |          |
|                              |                                                                                            |                                                                       |         |          |
| 1                            | 🗾 Hrúbka                                                                                   | a 10 mm čiar                                                          | y       |          |
| 1                            | Hrúbka                                                                                     | a 10 mm čiar                                                          | y       |          |
| 1                            | <ul> <li>Hrúbka</li> <li>Hrúbka</li> </ul>                                                 | a 10 mm čiar<br>a 5 mm čiary                                          | y       |          |
| 1<br>1<br>3                  | <ul> <li>Hrúbka</li> <li>Hrúbka</li> <li>Hrúbka</li> </ul>                                 | a 10 mm čiar<br>a 5 mm čiary<br>a 1 mm bodo                           | y<br>1V |          |
| 1<br>1<br>3<br>2             | <ul> <li>Hrúbka</li> <li>Hrúbka</li> <li>Hrúbka</li> <li>Hrúbka</li> <li>Hrúbka</li> </ul> | a 10 mm čiar<br>a 5 mm čiary<br>a 1 mm bodo<br>a krivky               | y<br>'Y |          |
| 1<br> 1<br> 3<br> 2          | <ul> <li>Hrúbka</li> <li>Hrúbka</li> <li>Hrúbka</li> <li>Hrúbka</li> </ul>                 | a 10 mm čiar<br>a 5 mm čiary<br>a 1 mm bodc<br>a krivky               | y<br>1V |          |
| 1<br>1<br>3<br>2<br>▼ Tlačiť | <ul> <li>Hrúbka</li> <li>Hrúbka</li> <li>Hrúbka</li> <li>Hrúbka</li> <li>Hrúbka</li> </ul> | a 10 mm čiary<br>a 5 mm čiary<br>a 1 mm bodo<br>a krivky<br>na záznam | y<br>Iv |          |

Po nasnímaní záznamu dáme tlačiť rovnako ako v prípade fyzickej tlačiarne, ibaže namiesto listu papiera bude výsledkom súbor vo formáte PDF.

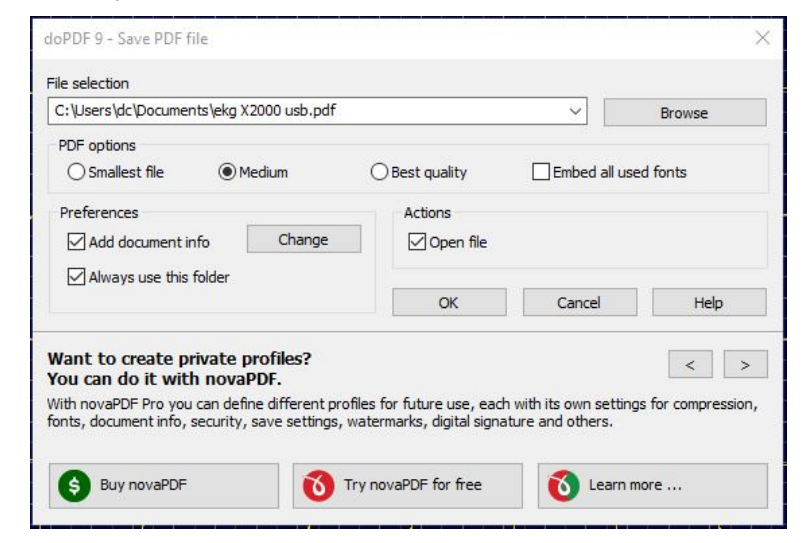

V tomto okne si nastavíme kam sa má súbor uložiť a pod akým názvom, napr.

| C:\Users\dc\Documents\DEMO Peter 123456 7890.pdf | ~ |
|--------------------------------------------------|---|
|                                                  |   |

Stlačíme OK a uložený súbor sa automaticky otvorí.

#### 16. <u>POMOC</u>

**ROZMIESTNENIE ELEKTRÓD** – zobrazí sa štandardné rozmiestnenie elektród pri 12 zvodovom snímaní EKG (4 x končatinové a 6 x hrudné).

**UŽÍVATEĽSKÁ PRÍRUČKA** – možnosť prezerania príručky pomocou Acrobat Reader vo formáte pdf.

**INFORMÁCIE** – informácie o programe, prípadne číslo aktuálnej verzie.

### 17. <u>PREDMET DODÁVKY</u>

Počítačový EKG X2000 model USB sa dodáva ako kompletná súprava, t.j. aj s pacientskym káblom, sadou elektród a usb káblom na pripojenie k počítaču.

Súprava počítačového EKG X2000 usb tvorí :

EKG X2000 usb, program EKG X2000 usb, pacientsky kábel na elektródy a sada elektród, kábel USB na pripojenie k počítaču, inštalačná a užívateľská príručka

#### 18. <u>TECHNICKÉ PARAMETRE EKG X2000 usb</u>

| automatická 1 mV +/- 5%                 |
|-----------------------------------------|
| 5, 10, 20 mm/mV                         |
| > 2 Mohm                                |
| 0,1 - 80 Hz pri -3dB                    |
| 12 bit                                  |
| 1,0 ms / kanál                          |
| > 120 dB pri 50 Hz                      |
| 5V galvanicky oddelené cez USB počítača |
| max 1.35 W                              |
| zbernica USB                            |
| konektor Canon 15 pin                   |
| 140 x 110 x 35 mm                       |
| optočleny 4kVrms                        |
|                                         |

## 19. ZÁRUČNÉ PODMIENKY

Na počítačový EKG X2000 usb poskytuje spol. s r.o. DATA CENTER plnú záruku počas 24 mesiacov od dátumu zakúpenia.

Záruka sa nevzťahuje na bežné opotrebenie elektród a káblov, ani na prípady, v ktorých došlo k zmenám funkčných vlastností produktu v dôsledku nesprávnej obsluhy,

živelnej pohromy alebo iných vonkajších okolností. Záruka nie je poskytovaná ani na výrobky, do ktorých bol vykonaný akýkoľvek zásah neautorizovanou osobou.

Záručná oprava je realizovaná výmenným spôsobom. Pozáručné opravy budú realizované tiež výrobcom alebo ním poverenej organizácie.

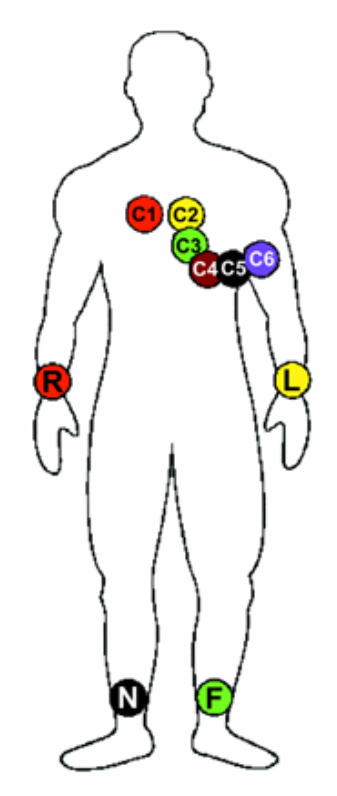

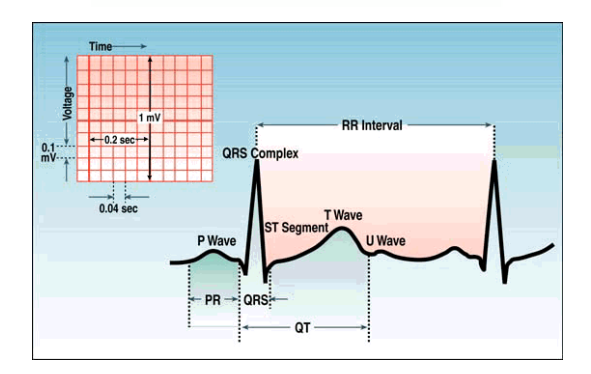